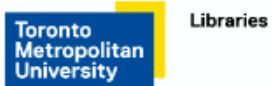

Go to <u>LawSource</u> and then click on LawSource Journals and Law Review.

|                                          | All Content               | LawSource             |        |                 |
|------------------------------------------|---------------------------|-----------------------|--------|-----------------|
| WestlawNext canada                       | Q - Search LawSour        | ce                    | FIND 🛩 | Search ADVANCED |
| Home                                     |                           |                       |        |                 |
| LawSource                                |                           |                       |        |                 |
| Search all LawSource content above or na | avigate to specific conte | nt below.             |        |                 |
| Primary Sources                          |                           |                       |        |                 |
| Cases and Decisions                      |                           |                       |        |                 |
| Statutes and Regulations<br>Rules        |                           |                       |        |                 |
| Commentary                               |                           |                       |        |                 |
| Canadian Encyclopedic Digest             |                           |                       |        |                 |
| LawSource Journals and Law Revi          | ews                       | -                     |        |                 |
| eLooseleafs on ProView                   |                           |                       |        |                 |
| Sanagan's Encyclopedia of Words          | and Phrases, Legal        | Maxims, Fifth Edition |        |                 |
| Newsletters                              |                           |                       |        |                 |
| LawSource Case Notes                     |                           |                       |        |                 |
| Finding Tools (not i                     | n LawSour                 | ce search)            |        |                 |
| Canadian Abridgment Digests              |                           |                       |        |                 |
| Index to Canadian Legal Literature       | (ICLL)                    |                       |        |                 |
| LawSource Concordances                   |                           |                       |        |                 |
| Words & Phrases Judicially Define        | d                         |                       |        |                 |
| Research and Writing Tools               |                           |                       |        |                 |

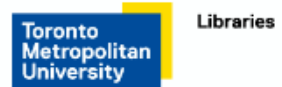

Then find the journal you wish to search. In this example I am using the Journal of Parliamentary and Political Law. Click on this journal name.

| WestlawNext.canada                                  | Q - Search LawSource Journals and Law Reviews | FIND Y Search ADVAN                             |  |  |  |  |
|-----------------------------------------------------|-----------------------------------------------|-------------------------------------------------|--|--|--|--|
| Home > LawSource                                    | 41                                            |                                                 |  |  |  |  |
| LawSource Journ                                     | als and Law Reviews                           |                                                 |  |  |  |  |
| Law Report Articles                                 |                                               |                                                 |  |  |  |  |
| Administrative Law Reports Article                  | 3                                             | Construction Law Reports Articles               |  |  |  |  |
| Alberta Law Reports Articles                        |                                               | Criminal Reports Articles                       |  |  |  |  |
| Business Law Reports Articles                       |                                               | Estates and Trusts Reports Articles             |  |  |  |  |
| Canadian Bankruptcy Reports Artic                   | les                                           | Immigration Law Reporter Articles               |  |  |  |  |
| Canadian Cases on Employment L                      | aw Articles                                   | Insolvency Institute of Canada Articles         |  |  |  |  |
| Canadian Cases on the Law of Ins                    | urance Articles                               | Motor Vehicle Reports Articles                  |  |  |  |  |
| Canadian Cases on the Law of Tor                    | ts Articles                                   | Municipal and Planning Law Reports Articles     |  |  |  |  |
| Canadian Environmental Law Rep                      | orts Articles                                 | Real Property Reports Articles                  |  |  |  |  |
| Carswell's Practice Cases Articles                  |                                               | Reports of Family Law Articles                  |  |  |  |  |
| Journals                                            |                                               |                                                 |  |  |  |  |
| African Journal of Legal Studies                    |                                               | Manitoba Law Journal                            |  |  |  |  |
| Asper Review of International Busi                  | ness and Trade Law                            | McGill Journal of Law and Health                |  |  |  |  |
| Banking and Finance Law Review                      |                                               | McGill Law Journal                              |  |  |  |  |
| Canada-United States Law Journal                    |                                               | National Journal of Constitutional Law          |  |  |  |  |
| Canadian Business Law Journal                       |                                               | Osgoode Hall Law Journal                        |  |  |  |  |
| Canadian Criminal Law Review                        |                                               | Ottawa Law Review                               |  |  |  |  |
| Canadian Family Law Quarterly                       |                                               | Queen's Law Journal                             |  |  |  |  |
| Canadian Journal of Administrative Law and Practice |                                               | Revue de droit de l'Université de Sherbrooke    |  |  |  |  |
| Canadian Journal of Family Law                      |                                               | Revue de la common law en français              |  |  |  |  |
| Canadian Journal of Law and Jurisprudence           |                                               | Revue juridique Themis                          |  |  |  |  |
| Canadian Journal of Law and Society                 |                                               | Saskatchewan Law Review                         |  |  |  |  |
| Canadian Journal of Law and Technology              |                                               | University of New Brunswick Law Journal         |  |  |  |  |
| Canadian Legal Education Annual Review              |                                               | University of Ottawa Law and Technology Journal |  |  |  |  |
| Education and Law Journal                           |                                               | University of Toronto Faculty of Law Review     |  |  |  |  |
| Indigenous Law Journal                              |                                               | University of Toronto Law Journal               |  |  |  |  |
| Intellectual Property Journal                       |                                               | Windsor Review of Legal and Social Issues       |  |  |  |  |
| Journal of Business Valuation                       |                                               | Windsor Yearbook of Access to Justice           |  |  |  |  |
| Journal of Environmental Law and                    | Practice                                      |                                                 |  |  |  |  |
| Journal of International Law and In                 | ternational Relations                         |                                                 |  |  |  |  |
| Journal of Parliamentary and Politi                 | cal Law                                       |                                                 |  |  |  |  |
| Journal of the Canadian College of                  | Construction Lawyers                          |                                                 |  |  |  |  |

Copyright © Thomson Reuters Canada Limited or its licensors (excluding individual court documents). All rights reserved. Privacy Accessibility Contact Us

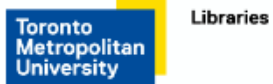

Only the most recent 10 documents will show up. To see other articles, click on the Advanced button.

|                         | All Content Journal of Parliamentary and Politica                                                                                                    |             |                         |
|-------------------------|----------------------------------------------------------------------------------------------------|-------------|-------------------------|
| We                      | estlawNext. canada Q - Search Journal of Parliamentary and Political Law                                                                                                    | FIND 🛩      | Search ADVANCED         |
| Home<br>Jou<br>Full-tex | Articles and Newsletters Urnal of Parliamentary and Political Law t articles from Journal of Parlimentary & Political Law. Full coverage begins with 2008 (vol. 1). (1)                                                                                                    |             |                         |
| 10                      | nost recent documents                                                                                                    |             |                         |
| 0                       | Letter from the Editor<br>Journal of Parliamentary and Political Law   November, 2017   11 J. Parliamentary & Pol. L. 553                                                                                                    |             |                         |
| 2                       | Lettre de la Rédaction<br>Journal of Parliamentary and Political Law November, 2017   11 J. Parliamentary & Pol. L. 554                                                                                                    |             |                         |
| 3                       | The Necessity to State Democracy through Law<br>Journal of Parliamentary and Political Law   November, 2017   11 J. Parliamentary & Pol. L. 557   Gregory Tardi                                                                                                    |             |                         |
| 4                       | British Columbia's 2017 Extraordinary Contribution to Constitutional Conventions<br>Journal of Parliamentary and Political Law   November, 2017   11 J. Parliamentary & Pol. L. 563   Andrew Heard                                                                                                    |             |                         |
| 5                       | The House of Commons as a Court of Parliamentary Privilege<br>Journal of Parliamentary and Political Law   November, 2017   11 J. Parliamentary & Pol. L. 571   Stephanie Feldman                                                                                                    |             |                         |
| 6                       | Les Effets de la Loi D'Accès à l'Information sur la Vie Politique Canadienne<br>Journal of Parliamentary and Political Law   November, 2017   11 J. Parliamentary & Pol. L. 589   Julia Denis                                                                                                    |             |                         |
| 0                       | Defending Marzouki's Proposal for Setting up an International Constitutional Court<br>Journal of Parliamentary and Political Law   November, 2017   11 J. Parliamentary & Pol. L. 629   Laith K. Nasrawin                                                                                             |             |                         |
| 8                       | Border Security and the Limitation of Liberal Rights in Europe and the United States: A Comparative Irregular Immigration<br>Journal of Parliamentary and Political Law   November, 2017   11 J. Parliamentary & Pol. L. 641   Brianna Gorence                                                        | Study on t  | he Role of Politics and |
| 9                       | Competing Visions for the Future of the Clarity Act: A Political Law Analysis of Private Members' Bil<br>Journal of Parliamentary and Political Law   November, 2017   11 J. Parliamentary & Pol. L. 671   Tobin Lippold                                                                              | Is C-457 of | 2013 and C-470 of 2013  |
| 10                      | Note on the French Presidential Election of 2017<br>Journal of Parliamentary and Political Law   November, 2017   11 J. Parliamentary & Pol. L. 693   Megan Ma                                                                                                    |             |                         |
| Copyrigh<br>Need He     | erences   🛐 Getting Started   🕐 Help   Basculer vers l'interface française   📑 Sign Off<br>t © Thomson Reuters Canada Limited or its licensors (excluding individual court documents). All rights reserved,   Privacy   Accessibility   Contact Us<br>Ip? 1-800-387-5164   Improve WestlawNext Canada |             |                         |

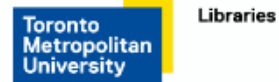

**Search 1.** From this point your search is only being done in the Journal of Parliamentary and Political Law. In the example below, the word political is being searched. You, alternatively could search the name of the article or author if you have that information.

| All Content Journal of Parliamentary and Polit                                                                                                    | litica                                                                                                    |
|----------------------------------------------------------------------------------------------------|----------------------------------------------------------------------------------------------------|
| WestlawNext.canada Q-advanced: political                                                                                                    | FIND V Search ADVANCED                                                                                                    |
| Home > Articles and Newsletters > Journal of Parliamentary and Political Law<br>Advanced Search: Journal of Parliamentary and<br>Use the fields below to build a Boolean Terms & Connectors query.                  | nd Political Law<br>Clear All                                                                                                |
| Find documents that have         All of these terms       political         Use any one of the single terms in the Journal's title – in this example, political         Any of these terms       e.g., physician su | Connectors and Expanders<br>& AND<br>Cy /s In same sentence<br>or OR<br>+s Preceding within sentence<br>/p In same paragraph |
| This exact phrase e.g., medical malpractice (searched as "medical malpractice") Ter                                                                                                    | Term frequency *Phrase<br>+p Preceding within paragraph<br>% But not                                                         |
| Exclude documents that have                                                                                                    | /n Within n terms of<br>! Root expander                                                                                      |
| These terms                                                                                                    | +n Preceding within n terms of<br>* Universal character<br># Prefix to turn off plurals and equivalents                      |
| Document Fields (Boolean Terms & Connectors Only)                                                                                                    |                                                                                                    |

The results for this search are displayed and there are 512 results. The results may also be sorted by date.

|                                                                                 | All Content Journal of Parliamentary and Politica 0                                                                                                    | ^ |  |
|---------------------------------------------------------------------------------|----------------------------------------------------------------------------------------------------|---|--|
| WestlawNext.canada                                                              | Q-advanced: political FIND ✓ Search Advanced                                                                                                    |   |  |
| NARROW:<br>Select Multiple Filters<br>Search within results                     | Back to Journal of Parliamentary and Political Law<br>Journal of Parliamentary and Political Law (512) (5<br>1-50  Sort by: Relevance  Sort by: Relevance  Sort by: Relevance  Relevance  Sort by: Relevance  Sort by: Relevance  Sort |   |  |
| Publication<br>⊕ □ Law Reviews and Journals 512<br>Date<br>All ▼<br>Title Selec | Canadian Governor in Council Appointees and Political Activities: Has Something Fallen bet the Cracks? Journal of Parliamentary and Political Law   September, 2015   9 J. Parliamentary & Pol. L. 333   Gavin Murphy , Shane ZurbriggPol. L. 333 2015 WL 9302959 JOURNAL OF PARLIAMENTARY AND POLITICAL LAW Journal of Parliamentary and Political Law September, 2015 Practice Note Canadian Governor in Council Appointees and Political Activities: Has Something Fallen between the Gavin Murphy [FNa1judicial Employment Insurance Boards of Referees ("boards") [FN1] had made political donations, contrary to guidance provided by government of Canada                                                                                                    |   |  |
| Author Select<br>Select Multiple Filters                                        | 2. Partisan Politics and the Threat to American Democracy     Journal of Parliamentary and Political Law   September, 2016   10 J. Parliamentary & Pol. L. 307   Sarah Acker    Pol. L. 307 2016 WL 5462043 JOURNAL OF PARLIAMENTARY AND POLITICAL LAW Journal of Parliamentary and Political Law     September, 2016 Article Partisan Politics and the Threat to    cradle of the best and the worst." [FN1] The extreme political partisanship that is gripping American politics and threatening the rule     3. Review of Courts and Political Institutions: A Comparative View by Tim Koopmans (Cambridge Cambridge University Press, 2003)                                                                                                    | E |  |
|                                                                                 | Journal of Parliamentary and Political Law March, 2017   11 J. Parliamentary & Pol. L. 239   Stephanie Feldman                                                                                                    |   |  |

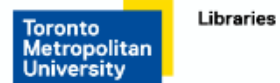

**Search 1.** This search is for the author, Gavin Murphy.

|                                                                       | All Content Journal of Parliamentary and                                                                                           | nd Politica    |                                                                                                    |                                                                |            |          |
|-----------------------------------------------------------------------|----------------------------------------------------------------------------------------------------|----------------|----------------------------------------------------------------------------------------------------|----------------------------------------------------------------|------------|----------|
| WestlawNext                                                           | CANADA Q- advanced: (Gavin & Murphy)                                                                                               |                |                                                                                                    | FIND 🛩                                                         | Search     | ADVANCED |
| Home > Articles and Newsl<br>Advanced S<br>Use the fields below to be | etters > Journal of Parliamentary and Political Law<br>Search Journal of Parliamentary<br>uild a Boolean Terms & Connectors query. | / and Politica | al Law                                                                                                    |                                                                |            |          |
| Find documents that have Connectors and Expanders                     |                                                                                                    |                |                                                                                                    |                                                                |            |          |
| All of these terms                                                    | rms Gavin Murphy Term frequency /s In same sentence                                                                                |                |                                                                                                    |                                                                |            |          |
| Any of these terms                                                    | terms e.g., physician surgeon (searched as physician OR surgeon) Term frequency +s Preceding within sentence /p In same paragraph  |                |                                                                                                    |                                                                |            |          |
| This exact phrase                                                     | exact phrase e.g., medical malpractice (searched as "medical malpractice")                                                         |                | " Phrase Preceding within paragraph                                                                                                    |                                                                |            |          |
| Exclude docume                                                        | ents that have                                                                                                    | ]              | %         But not           /n         Within n term           !         Root expandi           +n         Preceding will           *         Universal cha           #         Prefix to turn | s of<br>er<br>thin n terms of<br>iracter<br>off plurals and er | quivalents |          |
| Document Field                                                        | s (Boolean Terms & Connectors Only)                                                                                                |                |                                                                                                    |                                                                |            |          |

The results for this search are displayed and there are 7 results. The results may also be sorted by date.

|                                                         | All Content Journal of Parliamentary and Politica 0                                                                                                    |
|---------------------------------------------------------|----------------------------------------------------------------------------------------------------|
| WestlawNext.canada                                      | Q-advanced: (Gavin & Murphy) FIND ▼ Search AdvAnced                                                                                                    |
| NARROW: Select Multiple Filters                         | Back to Journal of Parliamentary and Political Law<br>Journal of Parliamentary and Political Law (7)<br>1-7 Sort by: Relevance  Select all Items No Items selected                                                                                                    |
| Publication                                             | 1. Review of Cheryl Thompson-Barrow Bringing Justice Home: The Road to Final Appellate and Regional Court Establishment     (London: Commonwealth Secretariat, 2008)     Journal of Parliamentary and Political Law   July, 2009   3 J. Parliamentary & Pol. L. 167   Gavin Murphy    Final Appellate and Regional Court Establishment (London: Commonwealth Secretariat, 2008) Gavin Murphy (FNa1) Copyright © 2009 by Thomson Reuters Canada Limited;     Gavin Murphy Cheryl Thompson-Barrow's siender but informative book considers the process |
| All  Title Select Author Select Select Multiple Filters | C. Emilie Taman v. Attorney General of Canada, 2015 FC 1155 Court Confirms Tribunal's Decision to Bar Federal Government Prosecutor from Running for Parliament [Political Activities of Public Servants] Journal of Parliamentary and Political Law   December, 2015   9 J. Parliamentary & Pol. L. 649   Gavin MurphyProsecutor from Running for Parliament [Political Activities of Public Servants] Gavin Murphy Emilie Taman, a candidate for Canada's New Democratic Party ('NDP                                                               |
| Concernance of the s                                    | 3. Review of Canada and the Crown: Essays on Constitutional Monarchy by D. Michael Jackson and Philippe Lagassé, eds.     (Montreal and Kingston: McGill-Queen's University Press, 2014)     Journal of Parliamentary and Political Law. December, 2015 [9]. Brafiamentary & Pol. L. 675 [Gavin Murphy    Lagassé, eds. (Montreal and Kingston: McGill-Queen's University Press, 2014)     Canada and the Crown: Essays on Constitutional Monarchy describes in                                                                                      |